# Honeywell

## APT2000 Series 2-Wire Contacting Conductivity Transmitters User Manual

70-82-25-95 MU1I-6246 Revision 1 – 01/00

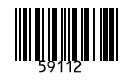

## Copyright, Notices, and Trademarks

#### © Copyright 1999 by Honeywell Inc. Revision 1 – 01/00

While this information is presented in good faith and believed to be accurate, Honeywell disclaims the implied warranties of merchantability and fitness for a particular purpose and makes no express warranties except as may be stated in its written agreement with and for its customer.

In no event is Honeywell liable to anyone for any indirect, special or consequential damages. The information and specifications in this document are subject to change without notice.

Honeywell Industrial Automation and Control Automation College 1100 Virginia Drive Ft. Washington, PA. 19034 Honeywell S. A. Espace Industriel Nord rue André Durouchez 80084 Amiens Cedex 2 France

## Contacts

The following list identifies important contacts within Honeywell.

| Organization                             | Telephone                          | Address                                           |
|------------------------------------------|------------------------------------|---------------------------------------------------|
| Honeywell Technical<br>Assistance Center | 1-800-423-9883<br>(USA and Canada) | 1100 Virginia Avenue<br>Fort Washington, PA 19034 |
| Honeywell S.A.                           | 33-3-22-54-56-56<br>(Europe)       | 80084 Amiens Cedex 2<br>France                    |

## **Safety Precautions**

## Be sure to read and observe the following requirements!

## Warning

The APT2000CC-0(H)-00 Transmitter is approved for operation in safe areas and hazardous locations DIV 2 (USA/Canada only).

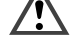

Before connecting the Transmitter to a power supply unit, make sure that this is not capable of outputting more than 40 Vdc (safe areas) / 30 Vdc (DIV 2).

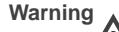

The APT 2000CC-0(H)-IS Transmitter is approved for operation in hazardous locations DIV 1 (USA/Canada) / Zone 1 (Europe).

**/**•

Before connecting the Transmitter to a power supply unit, make sure that this is an associated apparatus.

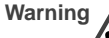

The measuring inputs of the APT 2000PH-0(H)-IS Transmitter may be led into Zone 0 (Europe).

However, be sure to observe the national regulations concerning Zone 0 applications. The Transmitter itself is not approved for operation in Zone 0!

Whenever it is likely that the protection has been impaired, the instrument shall be made inoperative and secured against unintended operation.

The protection is likely to be impaired if, for example:

L the instrument shows visible damage

Let the instrument fails to perform the intended measurements

□ after prolonged storage at temperatures above 70 °C

after severe transport stresses

Before recommissioning the instrument, a professional routine test must be performed. This test should be carried out at our factory.

The instrument shall not be used in a manner not specified by this manual.

## Information on this Instruction Manual

ITALICS are used for texts which appear in the Transmitter display.

Bold print is used to represent keys, e.g. CAL.

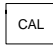

Keys for which the functions are explained are frequently shown in the left-hand column.

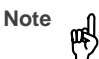

Notes provide important information that should be strictly followed when using the unit.

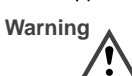

Warning means that the instructions given must always be followed for your own safety. Failure to follow these instructions may result in injuries.

## **Mode Codes**

After pressing **CAL** or **CONF** you can enter one of the following codes to access the designated mode:

CONF

**CONF**, 0000: Error info **CONF**, 1200: Configuration

CONF, 5555: Current source

- CAL, 0000: Cal info (cell calibration factor) CAL, 1015: Temp probe adjustment
  - CAL. 1100: Calibration mode

CAL, 2222: Test mode

## Contents

| Saf                                      | ety Precautions                            | 3  |  |  |
|------------------------------------------|--------------------------------------------|----|--|--|
| Information on this Instruction Manual 4 |                                            |    |  |  |
| Мо                                       | de Codes                                   | 4  |  |  |
| 1                                        | Assembly                                   | 6  |  |  |
|                                          | Package Contents and Unpacking             | 6  |  |  |
|                                          | Assembly                                   | 6  |  |  |
| 2                                        | Installation, Connection and Commissioning | 10 |  |  |
|                                          | Proper Use                                 | 10 |  |  |
|                                          | Overview of the Conductivity Transmitter   | 11 |  |  |
|                                          | Terminal Assignment                        | 12 |  |  |
|                                          | Installation and Commissioning             | 13 |  |  |
|                                          | Typical Wiring                             | 14 |  |  |
| 3                                        | Operation                                  | 15 |  |  |
|                                          | User Interface                             | 15 |  |  |
|                                          | Display                                    | 16 |  |  |
|                                          | Keypad                                     | 16 |  |  |
|                                          | Safety Functions                           | 17 |  |  |
|                                          | Outputs                                    | 18 |  |  |
|                                          | Configuration                              | 19 |  |  |
|                                          | Calibration                                | 21 |  |  |
|                                          | Measurement                                | 24 |  |  |

| 4   | Diagnostics, Maintenance and Cleaning            | 25 |
|-----|--------------------------------------------------|----|
|     | Sensoface <sup>®</sup> , Sensocheck <sup>®</sup> | 25 |
|     | Error Messages                                   | 25 |
|     | Diagnostics Functions                            | 27 |
|     | Maintenance and Cleaning                         | 28 |
| 5   | Appendix                                         | 29 |
|     | Product Line                                     | 29 |
|     | Specifications                                   | 30 |
|     | Type Examination Certificate                     | 33 |
|     | Calibration Solutions                            | 36 |
| Ind | ex                                               | 37 |

# 1 Assembly

## Package Contents and Unpacking

Unpack the instrument carefully and check the shipment for transport damage and completeness. The package contains:

- Front unit of APT2000CC Transmitter
- Lower case
- Short instruction sheet
- This instruction manual
- HART description (only for Model APT2000CC-H-..)

- Bag containing:
  - ① 2 plastic plugs
  - ② 5 hexagon nuts
  - 3 Pg cable glands
  - ④ 1 Pg rubber reducer
  - 5 1 Pg plugs
  - 6 4 set screws

- ⑦ 1 hinge pin
- ⑧ 3 cable ties
- 9 3 filler plugs
- ③ 3 sealing rings
- 1 metal plate for conduit
- 1 jumper

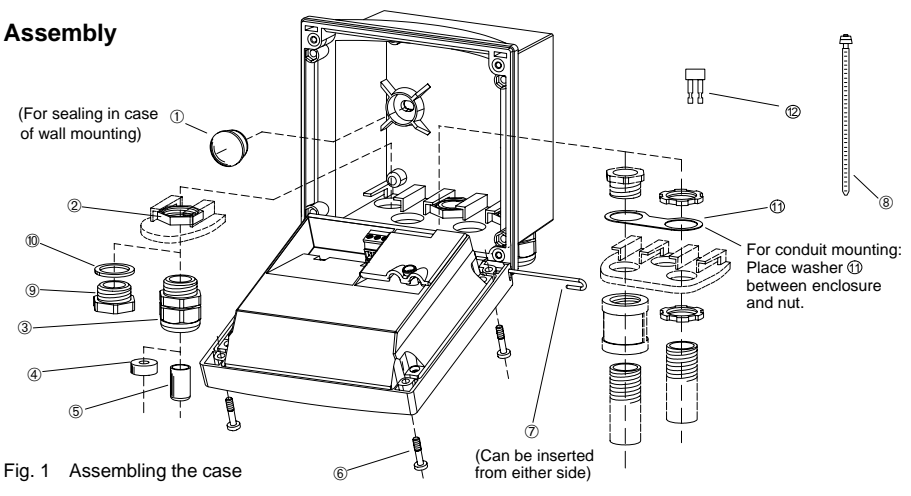

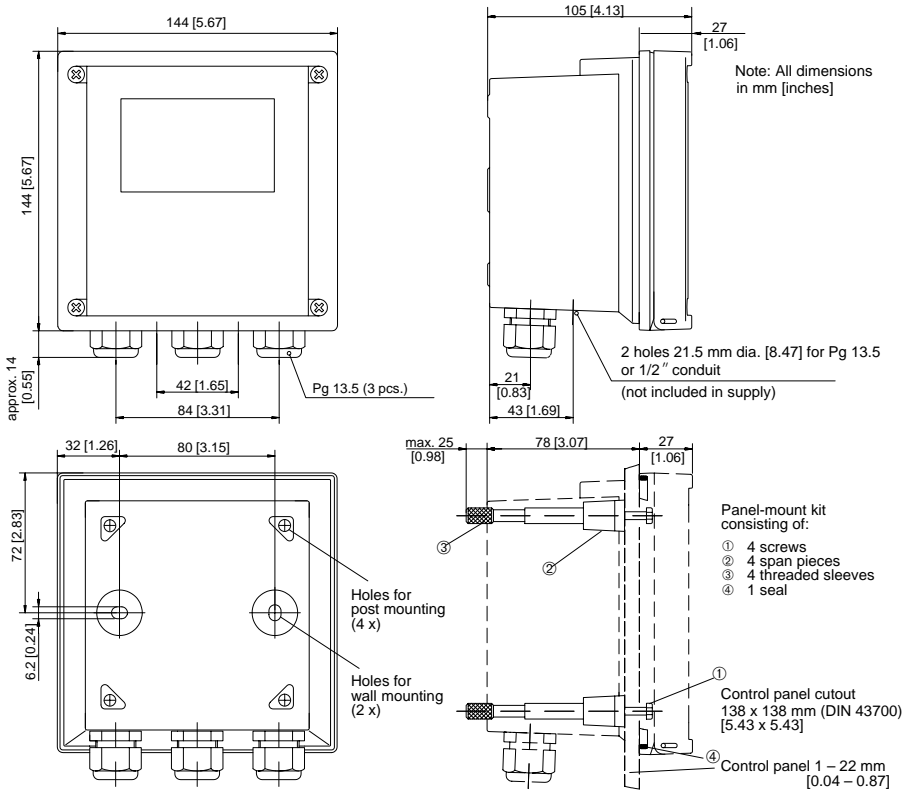

Fig. 2 Dimension drawing for Transmitter, mounting diagram and P/N 51205990-001 panel-mount kit

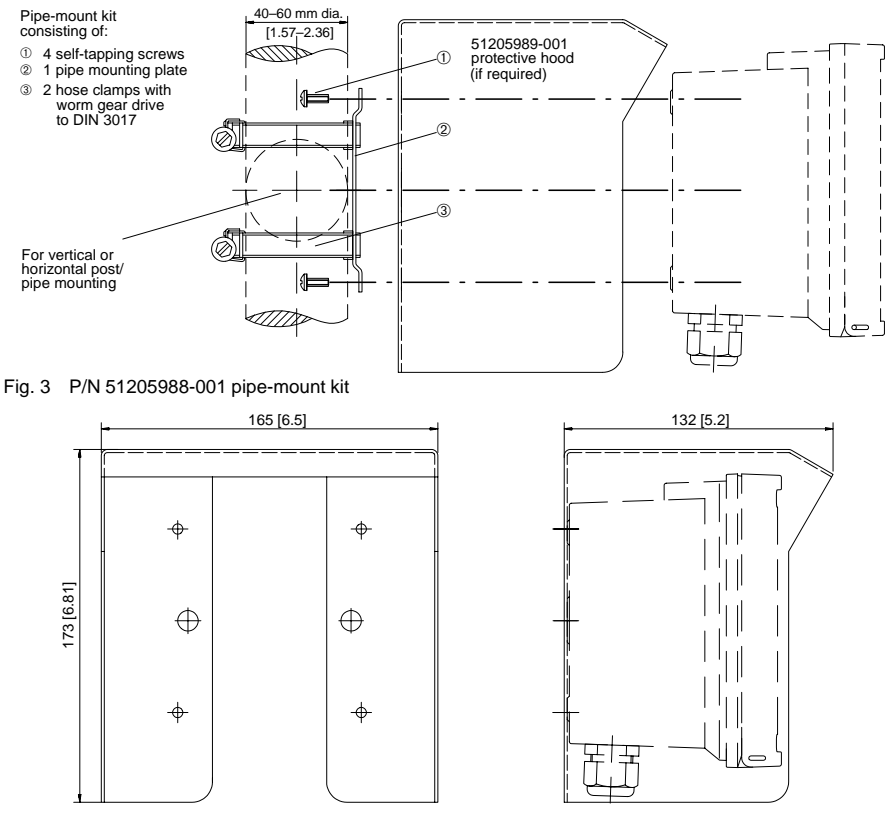

Fig. 4 P/N 51205989-001 protective hood for wall and pipe mounting

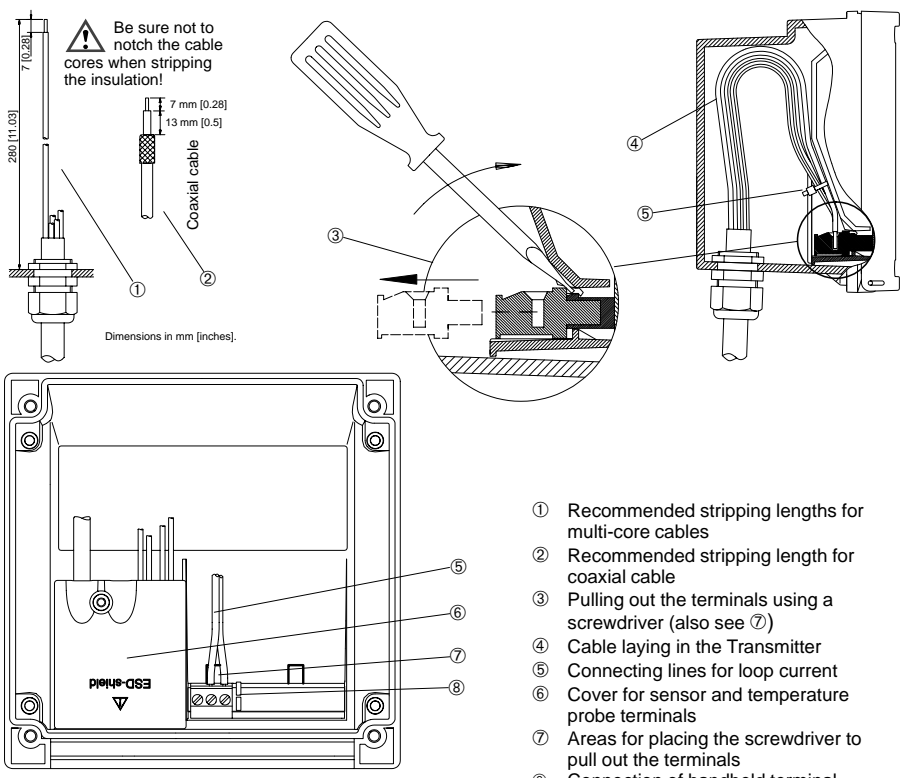

8 Connection of handheld terminal

# 2 Installation, Connection and Commissioning

## **Proper Use**

The APT2000CC Transmitter is used for conductivity and temperature measurement in biotechnology, food processing, pharmaceutical and chemical industry, waste-water treatment, as well as for monitoring ultrapure water. It can be either field-mounted or fixed into a control panel.

Warning

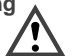

The APT2000CC-0(H)-00 Transmitter is approved for operation in safe areas and hazardous locations DIV 2 (USA/Canada only) Before connecting the Transmitter to a power supply unit, make sure that this is not capable of outputting more than 40 Vdc (safe areas) / 30 Vdc (DIV 2).

Warning

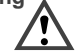

The APT2000CC-0(H)-IS Transmitter is approved for operation in hazardous locations DIV 1 (USA/Canada) / Zone 1 (Europe). Before connecting the Transmitter to a power supply unit, make sure that this is an associated apparatus. Warning

The measuring inputs of the APT 2000PH-0(H)-IS Transmitter may be led into Zone 0 (Europe). However, be sure to observe the national regulations concerning Zone 0 applications. The Transmitter itself is not approved for operation in Zone 0!

## **Overview of the Conductivity Transmitter**

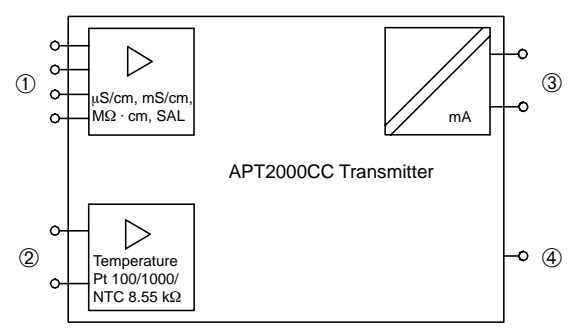

Fig. 6 System functions of APT2000CC Transmitter

- ① Input for 2-electrode cond. sensor
- 2 Input for temperature probe
- ③ Current loop 4 20 mA, transports power to and output signal from the transmitter, with APT2000CC-H-.. Transmitter also for HART<sup>®</sup> communication
- ④ Equipotential bonding (only with APT2000CC-0(H)-IS Transmitter for meeting CENELEC/ATEX requirements – not required by FM/CSA)

## **Terminal Assignment**

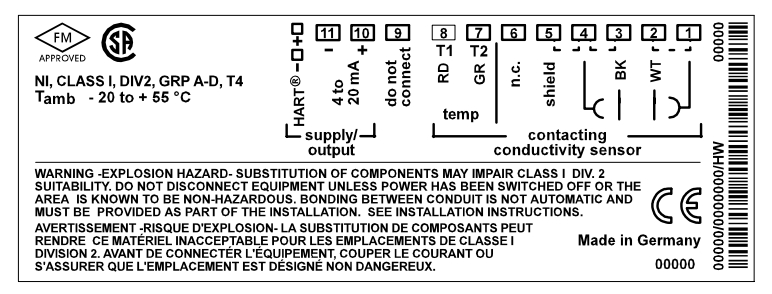

Fig. 7 Terminal assignment of APT2000CC-0(H)-00 Transmitter NI, Class 1, Div 2, Group A – D, T4

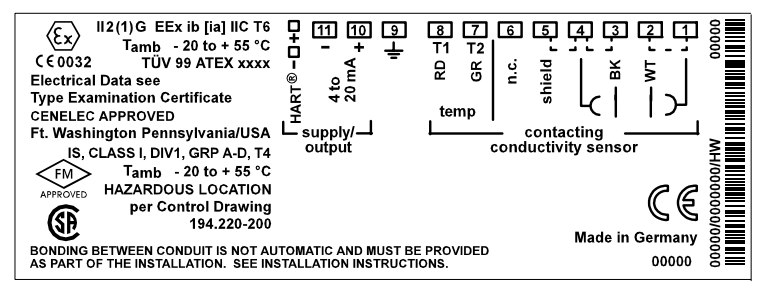

Fig. 8 Terminal assignment of APT2000CC-0(H)-IS Transmitter IS, Class I, Div 1, Group A – D, T4 II 2(1) G EEx ib [ia] IIC T6

## Installation and Commissioning

## Warning

Installation and commissioning of the Transmitter may only be carried out in accordance with this instruction manual and per applicable local and national codes. Be sure to observe the technical specifications and input ratings.

## Warning

Before connecting the APT2000CC-0(H)-00 Transmitter to a power supply unit, make sure that this is not capable of outputting more than 40 Vdc (safe areas) / 30 Vdc (DIV 2).

### Warning

Before connecting the

APT2000CC-0(H)-IS Transmitter to a power supply unit, make sure that this is an associated apparatus (for input ratings refer to the Control Drawing or the annex of the EC Type Examination Certificate).

# Warning Warning

Do not use alternating current or mains power supply!

When commissioning, a complete configuration must be carried out.

For easier installation, the terminal strips are of a plug-in design. The terminals are suitable for single wires and flexible leads up to 2.5 mm<sup>2</sup> (AWG 14) (see Pq. 9).

See Pg. 14 for a connection example.

## **Typical Wiring**

# Conductivity measurement with Honeywell 2-electrode cells

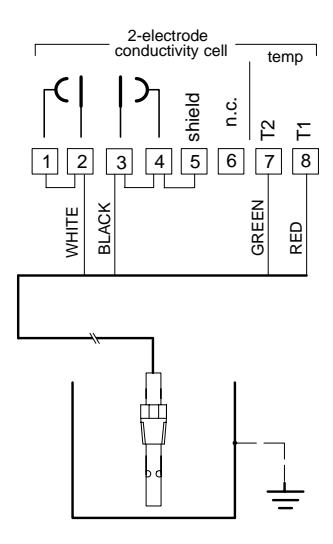

Fig. 9 Conductivity measurement with Honeywell 2-electrode cells

## **3 Operation**

## **User Interface**

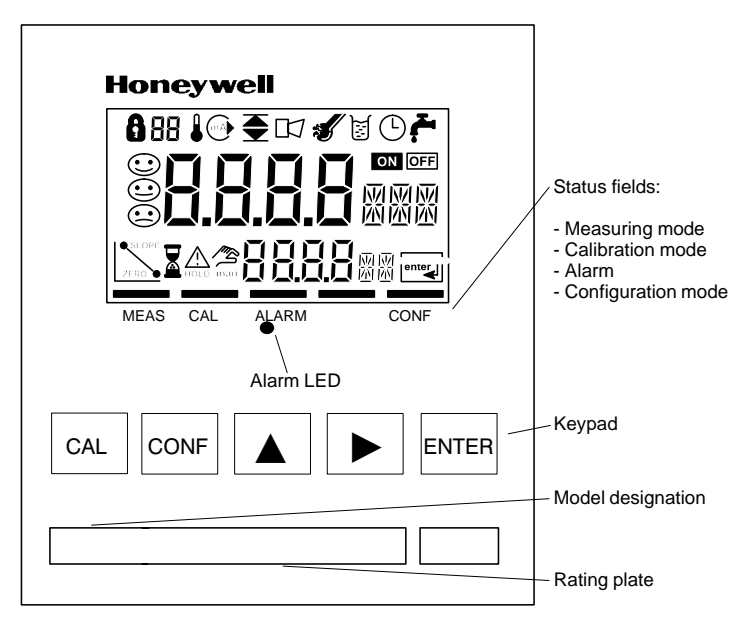

Fig. 10 Front view of Transmitter

#### Operation

## Display

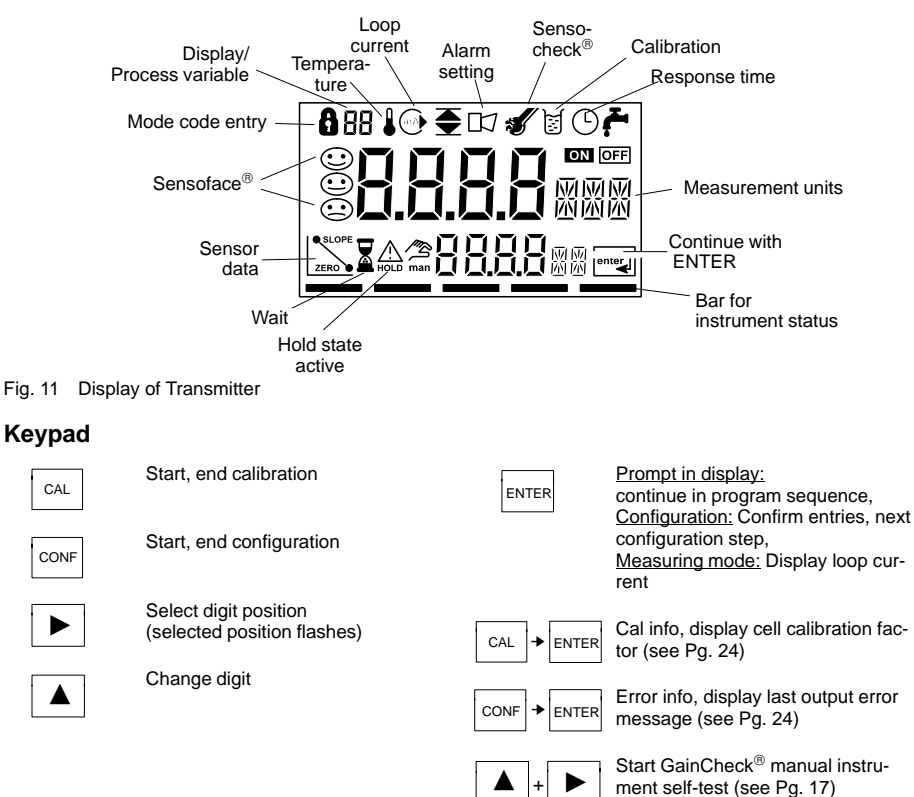

## **Safety Functions**

#### Sensoface® sensor monitoring

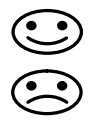

Sensoface<sup>®</sup> provides information on the sensor condition. A sad "Smiley" indicates that there is a Sensocheck<sup>®</sup> message. Sensocheck<sup>®</sup> alerts for significant sensor polarization or excessive cable capacitance caused by an unsuitable cable or a cable that is too long. Sensocheck<sup>®</sup> can be switched off. With Sensocheck<sup>®</sup> switched off, no friendly Smiley appears.

For more detailed information, see chapter "Diagnostic, Maintenance and Cleaning" (Pg. 25).

### GainCheck<sup>®</sup> manual instrument self-test

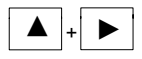

Simultaneously pressing  $\blacktriangle$  and  $\blacktriangleright$  starts the manual instrument self-test.

A display test is carried out, the software version is displayed and the memory and measured value transmission are checked.

#### Automatic instrument self-test

The automatic unit self-test checks the memory and the measured-value transmission. It runs automatically in the background at fixed intervals.

## Outputs

#### Current loop (4 to 20 mA)

The current loop transports power to and output signals from the Transmitter. The current is controlled by the process variable selected in the configuration. The current characteristic can be configured as linear or logarithmic curve for conductivity and resistivity.

The current beginning and end can be set to represent any desired value.

If LIN (linear characteristic) is chosen, the minimum span is 5% of the selected process variable / measurement range. If LOG (logarithmic characteristic) is chosen, the minimum span is one decade within the chosen range.

To check connected peripherals (e.g. limit switches, controllers), the loop current can be manually specified (see Pg. 27).

### HART<sup>®</sup> communication

The APT2000CC-H-.. Transmitter can be remote controlled via HART<sup>®</sup> communication. It can be configured using a handheld terminal or from the control room. Measured values, messages and device identification can be downloaded at any time. This allows easy integration also in fully automatic process sequences.

For more detailed information, refer to the  $HART^{\textcircled{B}}$  Command Specification.

#### Alarm

During an error message the alarm LED flashes. Alarm response time is permanently set to 10 sec.

Error messages can also be signaled with a 22 mA signal via the loop current (see Configuration, Pg. 20).

## Configuration

The instrument arrives from the factory configured and ready to operate as a conductivity transmitter. This section provides detailed procedures for changing operation values for specific applications.

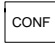

Activate with **CONF** change parameter with  $\blacktriangle$  and  $\triangleright$ , confirm/continue with **ENTER**, end with **CONF**.

When the configuration mode is exited, the Transmitter remains in the Hold state for safety reasons. This prevents undesirable reactions of the connected peripherals (e.g. limit switches, controllers) due to incorrect settings. The measured value and *Hold* are displayed alternately. Now you can check whether the measured value is plausible and specifically end the Hold state with **ENTER**. After a relax time of 20 sec (for measured value stabilization) the Hold state is ended.

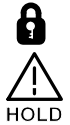

Mode code "1200"

During configuration the Transmitter is in the Hold state, the loop current is frozen.

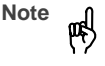

The configuration parameters are checked during the input. In the case of an incorrect input "ERR" is displayed for 3 sec. The parameters cannot be stored with **ENTER** until the input has been repeated.

#### **Configuration parameters**

Before attempting any changes refer to the parameter setup list shown below. This table presents the possible options and the factory settings.

| Picto-<br>graph | Parameter                                                                                                    | Choices                                                                                                    | Factory<br>setting |
|-----------------|----------------------------------------------------------------------------------------------------|----------------------------------------------------------------------------------------------------|--------------------|
| 55              | Sensor factor<br>(nominal values)                                                                                                    |                                                                                                    | 1.00               |
| 88              | Process variable / meas. range<br>Selected process variable and<br>measuring range control loop cur-<br>rent and measured values. Com-<br>plete configuration required after<br>change. | $\begin{array}{c} 0.000 \ \mu\text{S} \ / \ 00.00 \ \mu\text{S} \ / \ 000.0 \ \mu\text{S} \ / \ 0000 \ \mu\text{S} \ / \ 0000 \ \mu\text{S} \ / \ 0000 \ \text{m}\text{S} \ / \ 0000 \ \text{m}\text{S} \ / \ 0000 \ \text{m}\text{S} \ / \ 0000 \ \text{m}\text{S} \ / \ 0000 \ \text{m}\text{S} \ / \ 0000 \ \text{m}\text{S} \ / \ 0000 \ \text{m}\text{S} \ / \ 0000 \ \text{m}\text{S} \ / \ 0000 \ \text{m}\text{S} \ / \ 0000 \ \text{m}\text{S} \ / \ 0000 \ \text{m}\text{S} \ / \ 00000 \ \text{m}\text{S} \ / \ 000000 \ \text{m}\text{S} \ / \ 00000 \ \text{m}\text{S} \ / \ 00000 \ \text{m}\text{S} \ / \ 00000 \ \text{m}\text{S} \ / \ 00000 \ \text{m}^{2} \ / \ 00000 \ \text{m}^{2} \ / \ 00000 \ \ 0000\ \ \ 00000 \ \ 0000\ \ 0000\ \ 0000\ \ 0000\ \ 000$ | 000.0 mS           |
|                 | Temperature display                                                                                                    | °C<br>°F                                                                                                    | °C                 |
|                 | Temperature probe                                                                                                    | Pt 100 / Pt 1000 /<br>NTC 8.55 kΩ                                                                                                    | NTC                |

|    | i to              | Temperature compensation<br>(not with SAL)      | OFF<br>LIN<br>NLF (natural waters)<br>-01- FCT (ultrapure water, NaCl traces)<br>-02- FCT (ultrapure water, HCl traces)<br>-03- FCT (ultrapure water, NH <sub>3</sub> traces) | OFF       |
|----|-------------------|-------------------------------------------------|----------------------------------------------------------------------------------------------------|-----------|
|    | 💧 ba              | Temperature coefficient<br>(only with tc LIN)   | xx.xx %/K                                                                                                    | 02.00 %/K |
| mA | ՝ Օսե             | Current characteristic<br>(not with SAL)        | LIN<br>LOG                                                                                                    | LIN       |
| mA | • <b>५</b>        | Current beginning (0 / 4 mA)<br>(only with LIN) | $\mu$ S / mS / M $\Omega$ / SAL                                                                                                    | 000.0 mS  |
| mA | 50°8              | Current end (20 mA)<br>(only with LIN)          | $\mu$ S / mS / M $\Omega$ / SAL                                                                                                    | 100.0 mS  |
| mA | • <b>Ч</b> ад     | Current beginning (0 / 4 mA)<br>(only with LOG) | μS / mS / MΩ *                                                                                                    | 0.1 mS    |
| mA | 20 <sub>m</sub> g | Current end (20 mA)<br>(only with LOG)          | μS / mS / MΩ *                                                                                                    | 100 mS    |
| mA | Kold              | Hold state                                      | Last:Last current value<br>Fix: Current specified                                                                                                    | Last      |
| mA | Fra               | Hold value<br>(only with Fix)                   | xx.xx mA                                                                                                    | 21.00 mA  |
|    | 122 og            | 22 mA signal for error message                  | ON / OFF                                                                                                    | OFF       |
| Ś  | C HE C //         | Sensocheck®                                     | ON / OFF                                                                                                    | OFF       |

 $^{*}$  0.1 / 1 / 10 /100 / 1000  $\mu S$  / mS / M $\Omega$ 

Configuration is circular. To stop, press CONF.

## Calibration

The conductivity value is determined by multiplication of the cell constant with the measured conductance. The cell constant consists of the sensor factor (SF) multiplied by the cell calibration factor (CF). The sensor factor is the nominal value for the definite sensor type. It is set in the configuration mode (see Pg. 19). The cell calibration factor (factory setting 1.0) is changed in the calibration mode. If the cell calibration factor of the sensor in use is known, it can be entered directly. Furthermore, the cell calibration factor can be determined with a known calibration solution under consideration of the temperature.

Note

The cell calibration factor will not be reset by a new selection of the sensor factor in the configuration mode.

CAL

吲

Activate with CAL. confirm/continue with ENTER. abort with CAL → ENTER

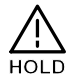

During calibration the Transmitter is in the Hold state. The loop current is frozen.

When the calibration mode is exited, the Transmitter remains in the Hold state for safety reasons. This prevents undesirable reactions of the connected peripherals (e.g. limit switches, controllers) due to incorrect settings. The measured value and Hold are displayed alternately. Now you can check whether the measured value is plausible and specifically end the Hold state with ENTER or repeat calibration with CAL. If you end the Hold state, the Transmitter will return to measuring mode after a relax time of 20 sec (for measured value stabilization).

#### Calibration by input of cell calibration factor (CF) (CAL 1100)

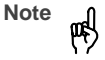

Make sure that the sensor factor has been set in the configuration mode (see Pg. 19).

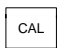

F

החחו

99.5-5 M

100.3.5

25. (m

M

r.

Activate calibration by pressing the CAL key.

Using the  $\blacktriangle$ ,  $\blacktriangleright$  keys enter mode code "1100" and then press ENTER.

Using the A, keys enter the calibration factor. The lower display shows the conductivity value.

A change in the calibration factor also changes the conductivity value.

When there has not been an entry 188 **1**0 m for approx. 6 sec, conductivity and temperature are displayed alternately.

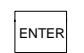

Press ENTER to confirm the calibration factor.

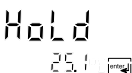

The Transmitter remains in the Hold state You can end the Hold state with ENTER. After a relax time of

20 sec (for measured value stabilization) the Transmitter returns to measuring mode.

# Calibration with calibration solution (CAL 1100)

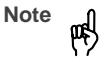

Make sure that the sensor factor has been set in the configuration mode (see Pg. 19).

Note

Be sure to use known calibration solutions and the respective temperature-corrected table values (see Calibration Solutions, Pg. 36).

CAL

a 1183°°

25.0

闣

Activate calibration by pressing the **CAL** key.

Using the  $\blacktriangle$ ,  $\blacktriangleright$  keys enter mode code "1100" and then press **ENTER**.

Immerse the conductivity cell in the calibration solution.

After approx. 6 sec the lower display alternately shows the conductivity and temperature values. Read the conductivity value corresponding to the displayed temperature from the table of the used calibration solution (for tables see Pq. 36).

Ю Ю 12.88.s Using the  $\blacktriangle$ ,  $\blacktriangleright$  keys change the calibration factor until the display shows the conductivity value from the table.

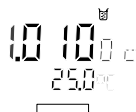

ENTER

Make sure that the temperature is stable during the calibration procedure.

Press **ENTER** to confirm the calibration factor.

**b\_1oH** 25.0≈res The Transmitter remains in the Hold state. You can end the Hold state with **ENTER**. After a relax time of 20 sec (for measured value stabilization) the Transmitter returns to measuring mode.

# Adjustment of temperature probe (CAL 1015)

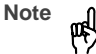

Incorrectly set parameters may go unnoticed, yet change the measurement properties. Temperature probe adjustment is particularly useful when using Pt 100 temperature probes. For NTC temperature probes, an adjustment is not required.

Activate calibration by pressing the **CAL** key.

Using the ▲, ▶ keys enter mode code "1015" and then press **ENTER**.

Measure the temperature of the process medium using an external thermometer.

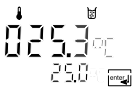

Using the  $\blacktriangle$ ,  $\blacktriangleright$  keys enter the determined temperature value in the main display. If you take over the temperature value shown in the lower display, the correction is without effect.

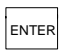

Kold

85.3 · [maj

out effect. Press ENTER to confirm the temperature value.

The Transmitter remains in the Hold state. You can end the Hold state with **ENTER**. After a relax time of 20 sec (for measured value stabilization) the Transmitter returns to measuring mode.

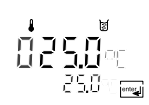

CAL

## Measurement

#### Measuring mode

In the measuring mode the main display shows the configured process variable and the lower display the temperature.

#### Cal info

With **CAL** and mode code "0000" you can activate the cal info. Cal info shows the current calibration data for approx. 20 sec. The 20 sec can be reduced by pressing **ENTER**. During cal info the Transmitter is <u>not</u> in Hold state.

#### Error info

With **CONF** and mode code "0000" you can activate the error info. Error info shows the most recent error message for approx. 20 sec. After that the message will be deleted. The 20 sec can be reduced by pressing **ENTER**. During error info the Transmitter is <u>not</u> in Hold state.

#### Hold state

The Transmitter will enter the Hold state under the following conditions:

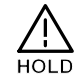

| For calibration: | Mode code 1015<br>Mode code 1100<br>Mode code 2222 | 5) |
|------------------|----------------------------------------------------|----|
| configuration:   | Mode code 1200<br>Mode code 5555                   | 5  |

The loop current is frozen at *Last* or *Fix* (configuration Pg. 20).

If the calibration or configuration mode is exited, the Transmitter remains in the Hold state for safety reasons. This prevents undesirable reactions of the connected peripherals (e.g. limit switches, controllers) due to incorrect settings. The measured value and *Hold* are displayed alternately. Now you can check whether the measured value is plausible and specifically end the Hold state with **ENTER**. The loop current will remain frozen for another 20 sec (relax time). This ensures that the Transmitter can adjust to the new measured value. After that, the Transmitter returns to measuring mode.

Note

During error conditions the Hold state will not be active.

# 4 Diagnostics, Maintenance and Cleaning

## Sensoface<sup>®</sup>, Sensocheck<sup>®</sup>

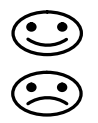

Sensoface<sup>®</sup> provides information on the sensor condition. A sad "Smiley" indicates that there is a Sensocheck<sup>®</sup> message.

Error Messages

When one of the following error messages is output, the Transmitter can no longer correctly determine the process variable or output it via the loop current.

During an error message the alarm LED flashes. The alarm response time is permanently set to 10 sec.

Error messages can also be signaled with a 22 mA signal via the loop current (see Configuration, Pg. 20).

#### Sensocheck<sup>®</sup> alerts for significant sensor polarization or excessive cable capacitance caused by an unsuitable cable or a cable that is too long. Sensocheck<sup>®</sup> can be switched off. With Sensocheck<sup>®</sup> switched off, no friendly Smiley appears.

#### Error info

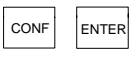

With **CONF** and mode code "0000" you can activate the error info. Error info shows the most recent error message for approx. 20 sec. After that the message will be deleted. The 20 sec can be reduced by pressing **ENTER**. During error info the Transmitter is <u>not</u> in Hold state.

| Error<br>number | Display<br>(flashing) | Problem           | Possible causes                                                                                                    |
|-----------------|-----------------------|-------------------|----------------------------------------------------------------------------------------------------|
| Err 01          | <b>¦ ¦ ] 9</b> ~5     | Conductivity cell | <ul> <li>Wrong cell factor</li> <li>Conductivity ≥ 1000 mS/cm</li> <li>SAL &gt; 45 ‰</li> <li>Cell connection or cable defective</li> </ul> |
| Err 02          |                       | Conductivity cell | - Unsuitable cell                                                                                                    |
| Err 03          |                       | Temperature probe | - Outside temp range<br>- Outside temp range for TC<br>- Outside temp range for SAL                                                         |
| Err 21          | mA                    | Loop current      | <ul> <li>Meas. value below configured current beginning</li> <li>Wrong configuration for current beginning (see Pg. 20)</li> </ul>          |

| Error  | Display    | Problem                 | Possible causes                                                                                                    |
|--------|------------|-------------------------|----------------------------------------------------------------------------------------------------|
| number | (flashing) |                         |                                                                                                    |
| Err 22 | mA         | Loop current            | <ul> <li>Meas. value above configured current end</li> <li>Wrong configuration for current end (see Pg. 20)</li> </ul>                                                                                                    |
| Err 23 | mA         | Loop current            | - Configured current span too small<br>(Difference between current beginning and end)                                                                                                    |
| Err 33 | Ł          | Sensocheck <sup>®</sup> | <ul> <li>Wrong conductivity cell</li> <li>Conductivity cell defective</li> <li>Connection cable or screw cap defective</li> <li>Connection terminals or screw cap dirty</li> </ul>                                                                  |
| Err 98 | Eonf       | System error            | <ul> <li>Configuration or calibration data defective; completely<br/>reconfigure and recalibrate the instrument</li> <li>Measured value transmission defective</li> <li>Memory error in Transmitter program (PROM defective)</li> </ul>             |
| Err 99 | F8 !!      | Factory settings        | - EEPROM or RAM defective<br>- Error in factory settings                                                                                                    |
|        |            |                         | This error message normally should not occur, as the data are protected from loss by multiple safety functions. Should this error message nevertheless occur, there is no remedy. The Transmitter must be repaired and recalibrated at the factory. |

## **Diagnostics Functions**

## Cal info

Pressing **CAL** and entering mode code "0000" is going to activate the cal info. Cal info shows the current calibration data for approx. 20 sec. During cal info the Transmitter is <u>not</u> in Hold state.

### Test mode

Pressing **CAL** and entering mode code "2222" is going to activate the test mode. In the test mode you can check the measuring equipment with a resistor. Sensoface<sup>®</sup> is disabled. The resistor is connected instead of the conductivity cell. The equivalent resistance value is shown in the main display in k $\Omega$ . With a resistance value > 2 M $\Omega$  the display reads "*OPEn*". Pressing **ENTER** ends the test mode. The Transmitter goes to Hold state.

## Error info

Pressing **CONF** and entering mode code "0000" is going to activate the error info. Error info shows the most recent error message for approx. 20 sec. After that the message will be deleted. During error info the instrument is <u>not</u> in Hold state.

## **Display loop current**

Pressing **ENTER** in measuring mode displays the loop current for a few seconds.

## Current source

To check the connected peripherals (e.g. limit switches, controllers), the loop current can be manually specified.

Warning

In the current source mode the loop current no longer follows the measured value! It is manually specified.

Therefore, it must be ensured that the connected devices (control room, controllers, indicators) do not interpret the current value as a measured value!

Pressing **CONF** and entering mode code "5555" is going to activate the current source mode. Specify the loop current using ▶, ▲ and **ENTER**. The actually flowing loop current is shown in the lower display.

Pressing **CONF** exits the current source mode again.

## GainCheck<sup>®</sup> manual instrument self-test

The manual instrument self-test is started by simultaneously pressing  $\blacktriangle$  and  $\blacktriangleright$ .

A display test is carried out, the software version is displayed and the memory and measured-value transmission checked.

#### Automatic self-test

The automatic unit self-test checks the memory and the measured-value transmission. It runs automatically in the background at fixed intervals.

## **Maintenance and Cleaning**

#### Maintenance

The Transmitter contains no user repairable components. If problems persist even after reviewing section 4, please contact the factory.

#### Cleaning

To remove dust, dirt and spots, the external surfaces of the Transmitter may be wiped with a damp, lintfree cloth. A mild household cleaner may also be used if necessary.

# 5 Appendix

## **Product Line**

| Units                                                                                                    |                | Mounting Accessories                                                                                    |              |
|----------------------------------------------------------------------------------------------------|----------------|----------------------------------------------------------------------------------------------------|--------------|
|                                                                                                    | Ref. No.       |                                                                                                    | Ref. No.     |
| Conductivity Transmitter for                                                                                                    | APT2000CC-0-00 | Pipe-mount kit                                                                                          | 51205988-001 |
| application in safe areas or<br>hazardous locations DIV 2                                                                                                   |                | Panel-mount kit                                                                                         | 51205990-001 |
| (USA/Canada only)                                                                                                    |                | Protective hood                                                                                         | 51205989-001 |
| Conductivity IS Transmitter                                                                                                    | APT2000CC-0-IS |                                                                                                    |              |
| for application in hazardous                                                                                                    |                | Further Accessories                                                                                     |              |
| ada) / Zone 1 (Europe).                                                                                                    |                |                                                                                                    | Ref. No.     |
| Conductivity Transmitter with<br>HART <sup>®</sup> communication for<br>application in safe areas or<br>hazardous locations DIV 2<br>(USA/Canada only)      | APT2000CC-H-00 | HART <sup>®</sup> test socket, integrated in<br>Pg cable gland<br>(for APT2000CC-H Transmitter<br>only) | 51205991-001 |
| Conductivity IS Transmitter<br>with HART <sup>®</sup> communication,<br>for application in hazardous<br>locations DIV 1 (USA/Can-<br>ada) / Zone 1 (Europe) | APT2000CC-H-IS |                                                                                                    |              |

## Specifications

## APT2000CC-0(H)-00 Transmitter

| Cond input                                                                                                    | Input for 2-electrode cells                                                                                                    | Cond input                                                               | Input for 2-electrode cells                                                                                                    |  |  |
|----------------------------------------------------------------------------------------------------|----------------------------------------------------------------------------------------------------|--------------------------------------------------------------------------|----------------------------------------------------------------------------------------------------|--|--|
| Display range                                                                                                    | 0.2 μS·c to 1000 mS·c                                                                                                    | Display range                                                            | e 0.2 μS⋅c to 1000 mS⋅c                                                                                                    |  |  |
| Accuracy**                                                                                                    | < 1 % of meas. value + 0.4 $\mu$ S·c                                                                                                | Accuracy**                                                               | < 1 % of meas. value + 0.4 $\mu$ S·c                                                                                                    |  |  |
| Process vari-<br>able/range         0.000 to 9.999 μS/cm           (display reso-<br>lution         00.00 to 999.9 μS/cm           3 1/2 digits)         0.000 to 9999 μS/cm           00.00 to 9999 μS/cm         00.00 to 9999 μS/cm           00.00 to 9999 mS/cm         00.00 to 999.9 mS/cm           00.00 to 999.9 mS/cm         00.00 to 999.9 mS/cm           00.00 to 999.9 mS/cm         0.000 to 999.9 mS/cm           0.000 to 999.9 mS/cm         0.000 to 999.9 MΩ/cm           00.00 to 999.9 MΩ/cm         000.0 to 999.9 MΩ/cm           000 0 to 999.9 MΩ/cm         000 0 to 999.9 MΩ/cm |                                                                                                    | Process vari-<br>able/range<br>(display reso-<br>lution<br>3 1/2 digits) | <ul> <li>iri- 0.000 to 9.999 μS/cm<br/>00.00 to 99.99 μS/cm</li> <li>so- 000.0 to 999.9 μS/cm</li> <li>0000 to 9999 μS/cm</li> <li>0.000 to 9.999 mS/cm</li> <li>000.0 to 99.99 mS/cm</li> <li>0.000 to 9.999 mS/cm</li> <li>0.000 to 9.999 MΩ/cm</li> <li>00.00 to 99.99 MΩ/cm</li> <li>000.0 to 99.9 MΩ/cm</li> </ul> |  |  |
| Salinity                                                                                                    | 0.0 to 45.0 ‰ (0 to 35 °C)                                                                                                    | Salinity                                                                 | 0.0 to 45.0 ‰ (0 to 35 °C)                                                                                                    |  |  |
| Sensor<br>monitoring                                                                                                    | nsor Sensocheck <sup>®</sup> : polarization detection S<br>onitoring and monitoring of cable capacitance n<br>(can be switched off) |                                                                          | Sensocheck <sup>®</sup> : polarization detection<br>and monitoring of cable capacitance<br>(can be switched off)                                                                                                    |  |  |
| Sensor stan- –<br>dardization* Entry of cell calibration factor with<br>display of conductivity and<br>temperature<br>– Temperature probe adjustment                                                                                                    |                                                                                                    | Sensor stan-<br>dardization <sup>*</sup>                                 | <ul> <li>Entry of cell calibration factor with<br/>display of conductivity and<br/>temperature</li> <li>Temperature probe adjustment</li> </ul>                                                                                                    |  |  |
| Perm. calibra-<br>tion factors                                                                                                    | 0.000 to 9.999 cm <sup>-1</sup>                                                                                                    | Perm. calibra-<br>tion factors                                           | a- 0.000 to 9.999 cm <sup>-1</sup>                                                                                                    |  |  |
| Temperature<br>input                                                                                                    | Pt 100 / Pt 1000 /<br>NTC 8.55 kΩ                                                                                                   | Temperature<br>input                                                     | e Pt 100 / Pt 1000 /<br>NTC 8.55 kΩ                                                                                                    |  |  |
| Ranges                                                                                                    | <ul> <li>NTC −10.0 to +130.0 °C<br/>+14 to +266 °F</li> <li>Pt −20.0 to +150.0 °C<br/>−4 to 302 °F</li> </ul>                       | Ranges                                                                   | <ul> <li>NTC −10.0 to +130.0 °C<br/>+14 to +266 °F</li> <li>Pt −20.0 to +150.0 °C<br/>−4 to 302 °F</li> </ul>                                                                                                    |  |  |
| Resolution                                                                                                    | 0.1 °C / 1 °F                                                                                                    | Resolution                                                               | 0.1 °C / 1 °F                                                                                                    |  |  |
| Accuracy                                                                                                    | < 0.5 K***                                                                                                    | Accuracy                                                                 | < 0.5 K***                                                                                                    |  |  |

APT2000CC-0(H)-IS Transmitter

| APT2000CC-0(H)-00 Transmitter                                        |                                                                            |                                                                                                    | APT2000CC-0(H)-IS Transmitter                                        |                                                                           |                                                                                                    |
|----------------------------------------------------------------------|----------------------------------------------------------------------------|----------------------------------------------------------------------------------------------------|----------------------------------------------------------------------|---------------------------------------------------------------------------|----------------------------------------------------------------------------------------------------|
| Temperature<br>compensa-<br>tion <sup>*</sup><br>(Ref. temp          | LIN<br>NLF<br>-01-                                                         | 00.00 to 19.99 %/K<br>Natural waters to<br>EN 27888 (0 to 36 °C)<br>Ultrapure water with                                 | Temperature<br>compensa-<br>tion <sup>*</sup><br>(Ref. temp          | LIN<br>NLF<br>-01-                                                        | 00.00 to 19.99 %/K<br>Natural waters to<br>EN 27888 (0 to 36 °C)<br>Ultrapure water with                                   |
| 25 °C)                                                               | -02-<br>-03-                                                               | NaCl traces (0 to 120 °C)<br>Ultrapure water with<br>HCl traces (0 to 120 °C)<br>Ultrapure water with                    | 25 °C)                                                               | -02-<br>-03-                                                              | NaCl traces (0 to 120 °C)<br>Ultrapure water with<br>HCl traces (0 to 120 °C)<br>Ultrapure water with                      |
| Display                                                              | I C display                                                                | NH <sub>3</sub> traces (0 to 120 °C)                                                                                     | Display                                                              | I C display                                                               | NH <sub>3</sub> traces (0 to 120 °C)                                                                                       |
| Display                                                              |                                                                            |                                                                                                    | Display                                                              | Lo display,                                                               |                                                                                                    |
| Loop current                                                         | 22 mA for e<br>22 mA for e<br>supply volta                                 | floating<br>error message*<br>age 14 to 30 V                                                                             | EEx ib IIC                                                           | 22 mA for e<br>22 mA for e<br>supply volta<br>I <sub>max</sub> = 100      | , floating<br>error message <sup>*</sup><br>age 14 to 30 V,<br>mA, P <sub>max</sub> = 0.8 W                                |
| Characteris-<br>tic*                                                 | Linear or lo                                                               | garithmic                                                                                                    | Characteris-<br>tic*                                                 | Linear or lo                                                              | ogarithmic                                                                                                    |
| Current error                                                        | < 0.3 % of (                                                               | current value + 0.05 mA                                                                                                  | Current error                                                        | < 0.3 % of current value + 0.05 mA                                        |                                                                                                    |
| Start/End of<br>scale <sup>*</sup>                                   | As desired<br>μS, mS, MΩ                                                   | within ranges for<br>2, SAL                                                                                              | Start/End of<br>scale <sup>*</sup>                                   | As desired<br>μS, mS, M                                                   | within ranges for $\Omega$ , SAL                                                                                           |
| Min. span                                                            | LIN<br>LOG                                                                 | 5 % of selected range<br>1 decade                                                                                        | Min. span                                                            | LIN<br>LOG                                                                | 5 % of selected range 1 decade                                                                                             |
| Current source                                                       | 3.8 mA to 2                                                                | 2.00 mA                                                                                                    | Current source                                                       | 3.8 mA to 22.00 mA                                                        |                                                                                                    |
| HART <sup>®</sup> com-<br>munication<br>(HART trans-<br>mitter only) | Digital com<br>lation of loc<br>vice identifi<br>status and<br>reading and | munication via FSK modu-<br>p current, reading of de-<br>cation, measured values,<br>messages<br>d writing of parameters | HART <sup>®</sup> com-<br>munication<br>(HART trans-<br>mitter only) | Digital com<br>lation of loc<br>vice identifi<br>status and<br>reading an | munication via FSK modu-<br>op current, reading of de-<br>ication, measured values,<br>messages<br>d writing of parameters |
| Explosion protection                                                 | USA/Canao<br>NI, Class I,                                                  | da:<br>Div 2, Group A – D, T4                                                                                            | Explosion protection                                                 | USA/Cana<br>IS, Class I,<br>Europe:<br>II 2G EEx                          | da:<br>Div 1, Group A – D, T4<br>ib [ia] IIC T6                                                                            |
| Data<br>retention                                                    | > 10 years                                                                 | (EEPROM)                                                                                                    | Data retention                                                       | > 10 years                                                                | (EEPROM)                                                                                                    |

| APT2000CC-0(H)-00 Transmitter                    |                                                                                                    | APT2000CC-0(H)-IS Transmitter                  |                                                                                                    |  |
|--------------------------------------------------|----------------------------------------------------------------------------------------------------|------------------------------------------------|----------------------------------------------------------------------------------------------------|--|
| RFI suppres- To EN 50 081-1 and EN 50 081-2 sion |                                                                                                    | RFI suppres- To EN 50081-1 and EN 50081-2 sion |                                                                                                    |  |
| Immunity to<br>interference                      | To EN 50082-1 and EN 50082-2                                                                                                    | Immunity to<br>interference                    | To EN 50082-1 and EN 50082-2                                                                                                    |  |
| Temperature                                      | Operating/ambient temp<br>-20 to +55 °C<br>Transport and storage temp<br>-20 to +70 °C                                                                               | Temperature                                    | Operating/ambient temp<br>T6: -20 to +40 °C<br>T4: -20 to +55 °C<br>Transport and storage temp<br>-20 to +70 °C                                                      |  |
| Enclosure                                        | Material: thermoplastic polyester, re-<br>inforced (polybutylene terephthalate)<br>Protection: IP 65<br>(USA/Canada: indoor use only)<br>Color: bluish gray RAL 7031 | Enclosure                                      | Material: thermoplastic polyester, re-<br>inforced (polybutylene terephthalate)<br>Protection: IP 65<br>(USA/Canada: indoor use only)<br>Color: bluish gray RAL 7031 |  |
| Cable glands                                     | 3 breakthroughs for Pg 13.5<br>2 breakthroughs for NPT 1/2 " or<br>Rigid Metallic Conduit                                                                            | Cable glands                                   | 3 breakthroughs for Pg 13.5<br>2 breakthroughs for NPT 1/2 " or<br>Rigid Metallic Conduit                                                                            |  |
| Dimensions                                       | See Dimension drawings, Pg. 7 ff                                                                                                    | Dimensions                                     | See Dimension drawings, Pg. 7 ff                                                                                                    |  |
| Weight                                           | Approx. 1 kg                                                                                                    | Weight                                         | Approx. 1 kg                                                                                                    |  |
| * user defined                                   | l ** ± 1 count                                                                                                    | * user defined ** ± 1 count                    |                                                                                                    |  |

\*\*\* with Pt 100 < 1K, with NTC > 100  $^{\circ}$ C < 1 K

\*\*\* with Pt 100 < 1K, with NTC > 100  $^{\circ}$ C < 1 K

#### **Type Examination Certificate**

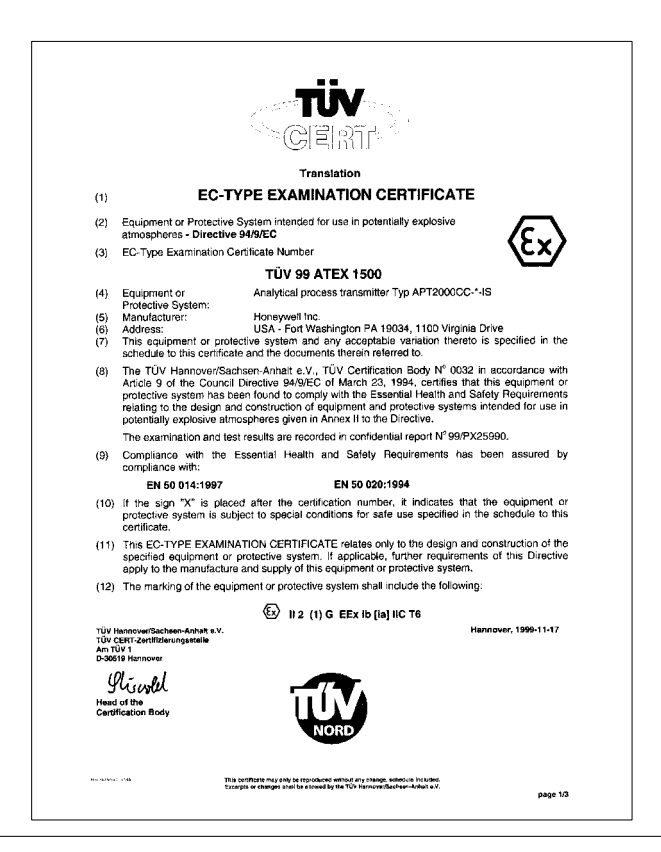

```
SCHEDULE
(13)
(14) EC-TYPE EXAMINATION CERTIFICATE N° TÜV 99 ATEX 1500
(15) Description of equipment or protective system
     The Analytical process transmitter Typ APT2000CC-*-IS is used for the recognition and
     processing of electrochemical quantities.
     The maximum permissible ambient temperature is 55°C.
     Electrical data
     Current loop ......in type of protection "Intrinsic Safety" EEx ib IIC
                                   only for the connection to a certified intrinsically safe circuit
     (terminals 10, 11)
                                   with the following maximum values:
                                   U = 30 V
                                   1 = 100 mA
                                   P_1 = 0.8 W
                                   effective internal capacitance Ci = 20 nF
                                   effective internal inductance Li = 0.2 mH
     Conductivity measuring loop ..... in type of protection "Intrinsic Safety" EEx is IIC
     (terminals 1, 2, 3, 4, 5)
                                   Maximum values:
                                   U_0 = 10 V
                                   lo = 145 mA
                                   P_0 = 145 \text{ mW}
                                   H = 34.5 Ω
                                   Characteristic: linear
                                   effective internal capacitance C = 5 nF
                                   The effective internal inductance is negligibly small.
                                   max, permissible external capacitance
                                                                            C_0 = 3 \mu F
                                   max, permissible external inductance
                                                                            L_0 = 1 \text{ mH}
     Temperature measuring loop .... in type of protection "Intrinsic Safety" EEx ia IIC
     (terminals 7, 8)
                                   Maximum values:
                                   U_0 = 5 V
                                   l<sub>o</sub> = 3.5 mA
Po = 5 mW
                                   H_{i} = 1590 \Omega_{i}
                                   Characteristic: linear
                                   effective internal capacitance C = 250 nF
                                   The effective internal inductance is negligibly small.
                                   max. permissible external capacitance Co = 100 µF
                                   max. permissible external inductance La = 1 H
                                                                                       page 2/3
```

|      | NORD                                                                                                    |
|------|----------------------------------------------------------------------------------------------------|
|      | Schedule EC-type examination certificate N° TUV 99 ATEX 1500                                                                                                    |
|      | EP for the connection to the equipotential bonding system<br>(Terminal 9)                                                                                                    |
|      | The current loop is safely separated from the conductivity measuring loop and the<br>temperature measuring loop up to a voltage of 60 V. The conductivity measuring loop and<br>the temperature measuring loop are galvanically connected. |
| (16) | Test documents are listed in the test report No. 99/PX25990.                                                                                                    |
| (17) | Special condition for safe use                                                                                                    |
|      | none.                                                                                                    |
| (18) | Essential Health and Safety Requirements                                                                                                    |
|      | no additional ones                                                                                                    |
|      |                                                                                                    |
|      |                                                                                                    |
|      |                                                                                                    |
|      |                                                                                                    |
|      |                                                                                                    |
|      |                                                                                                    |
|      |                                                                                                    |
|      |                                                                                                    |
|      |                                                                                                    |

## **Calibration Solutions**

| Potassium<br>Electrical C | Chloride Solutions<br>Conductivity in mS/c                   | m         |         | Sodium Chloride Solutions<br>Electrical Conductivity in mS/cm |                             |             |              |
|---------------------------|--------------------------------------------------------------|-----------|---------|---------------------------------------------------------------|-----------------------------|-------------|--------------|
| Temperature<br>[°C]       | e Concentration<br>0.01 mol/l                                | 0.1 mol/l | 1 mol/l | Temperature<br>[°C]                                           | Concentration<br>saturated* | 0.1 mol/l** | 0.01 mol/l** |
| 0                         | 0.776                                                        | 7.15      | 65.41   | 0                                                             | 134.5                       | 5.786       | 0.631        |
| 5                         | 0.896                                                        | 8.22      | 74.14   | 1                                                             | 138.6                       | 5.965       | 0.651        |
| 10                        | 1.020                                                        | 9.33      | 83.19   | 2                                                             | 142.7                       | 6.145       | 0.671        |
| 15                        | 1.147                                                        | 10.48     | 92.52   | 3                                                             | 146.9                       | 6.327       | 0.692        |
| 16                        | 1.173                                                        | 10.72     | 94.41   | 4                                                             | 151.2                       | 6.510       | 0.712        |
| 17                        | 1.199                                                        | 10.95     | 96.31   | 5                                                             | 155.5                       | 6.695       | 0.733        |
| 18                        | 1.225                                                        | 11.19     | 98.22   | 6                                                             | 159.9                       | 6.881       | 0.754        |
| 19                        | 1.251                                                        | 11.43     | 100.14  | 7                                                             | 164.3                       | 7.068       | 0.775        |
| 20                        | 1.278                                                        | 11.67     | 102.07  | 8                                                             | 168.8                       | 7.257       | 0.796        |
| 21                        | 1.305                                                        | 11.91     | 104.00  | 9                                                             | 173.4                       | 7.447       | 0.818        |
| 22                        | 1.332                                                        | 12.15     | 105.94  | 10                                                            | 177.9                       | 7.638       | 0.839        |
| 23                        | 1.359                                                        | 12.39     | 107.89  | 11                                                            | 182.6                       | 7.831       | 0.861        |
| 24                        | 1.386                                                        | 12.64     | 109.84  | 12                                                            | 187.2                       | 8.025       | 0.883        |
| 25                        | 1.413                                                        | 12.88     | 111.80  | 13                                                            | 191.9                       | 8.221       | 0.905        |
| 26                        | 1.441                                                        | 13.13     | 113.77  | 14                                                            | 196.7                       | 8.418       | 0.927        |
| 27                        | 1.468                                                        | 13.37     | 115.74  | 15                                                            | 201.5                       | 8.617       | 0.950        |
| 28                        | 1.496                                                        | 13.62     |         | 16                                                            | 206.3                       | 8.816       | 0.972        |
| 29                        | 1.524                                                        | 13.87     |         | 17                                                            | 211.2                       | 9.018       | 0.995        |
| 30                        | 1.552                                                        | 14.12     |         | 18                                                            | 216.1                       | 9.221       | 1.018        |
| 31                        | 1.581                                                        | 14.37     |         | 19                                                            | 221.0                       | 9.425       | 1.041        |
| 32                        | 1.609                                                        | 14.62     |         | 20                                                            | 226.0                       | 9.631       | 1.064        |
| 33                        | 1.638                                                        | 14.88     |         | 21                                                            | 231.0                       | 9.838       | 1.087        |
| 34                        | 1.667                                                        | 15.13     |         | 22                                                            | 236.1                       | 10.047      | 1.111        |
| 35                        | 1.696                                                        | 15.39     |         | 23                                                            | 241.1                       | 10.258      | 1.135        |
| 36                        |                                                              | 15.64     |         | 24                                                            | 246.2                       | 10.469      | 1.159        |
| Doto couroo:              | K. H. Hellwege (Editor), H. Landolt, R. Börnstein: Zahlen-   |           |         | 25                                                            | 251.3                       | 10.683      | 1.183        |
| Data source.              |                                                              |           |         | 26                                                            | 256.5                       | 10.898      | 1.207        |
|                           |                                                              |           | 27      | 261.6                                                         | 11.114                      | 1.232       |              |
|                           |                                                              |           | 28      | 266.9                                                         | 11.332                      | 1.256       |              |
|                           |                                                              |           |         | 29                                                            | 272.1                       | 11.552      | 1.281        |
|                           |                                                              |           |         | 30                                                            | 277.4                       | 11.773      | 1.306        |
|                           |                                                              |           |         | 31                                                            | 282.7                       | 11.995      | 1.331        |
|                           |                                                              |           |         | 32                                                            | 288.0                       | 12.220      | 1.357        |
|                           |                                                              |           |         | 33                                                            | 293.3                       | 12.445      | 1.382        |
| Data source:              | * K. H. Hellwege (Editor), H. Landolt, R. Börnstein: Zahlen- |           |         | 34                                                            | 298.7                       | 12.673      | 1.408        |
|                           | werte und Funktionen Volume 2, Part. Volume 6                |           |         | 35                                                            | 304.1                       | 12.902      | 1.434        |
|                           | ** Test solutions calculated according to IEC 746-3          |           |         | 36                                                            | 309.5                       | 13.132      | 1.460        |

## Index

(2) (2), 25
22 mA signal for alarm, 18, 25 configuring, 20
A
Alarm, 18 response time, 25
Alarm LED, 25

Alarm via loop current, 18, 25 configuring, 20

Assembly, 6

#### С

Cal info, 24, 27

Calibration, 21 input of calibration factor, 21 temp probe adjustment, 23 with calibration solution, 22 Calibration data, display, 27 Calibration solutions, 36 Cleaning, 28 Conductivity measurement, 24 Configuration, 19 Connecting

handheld terminal, 9 lines, 9

Connecting cable, fixing, 9

Current characteristic, configuring, 20

Current loop Hold state, 20 Hold value, 20

Current source, 27

#### D

Diagnostics functions, 27 Dimension drawings, 7 Display, 16

#### Е

Error info, 24, 25, 27 Error message, last, 24, 25, 27 Error message via loop current, 18, 25 configuring, 20 Error messages, 25–28

#### G

GainCheck, 17, 27

#### Н

HART communication, 18 Hold state, 24 Installation, 13 Instrument self-test automatic, 17 manual, 17

#### κ

Т

Keypad, 16

#### L

Loop current, 18 display, instantaneous, 27 frozen, 24

#### М

Maintenance, 28 Measuring mode, 24 Messages, Sensoface, 25 Mode code, 4 Mounting diagram, 7 **O** Outputs, 18 **P** Packing list, 6 Pipe–mount kit, 8 Process variable, configuring, 19

#### Index

| Product line, 29                | Sensor factor, selection, 19      | Terminals, pulling out, 9        |  |  |
|---------------------------------|-----------------------------------|----------------------------------|--|--|
| Protective hood, 8              | Sensor monitoring, 17             | Test mode, 27                    |  |  |
| S                               | Sensoface, 25                     |                                  |  |  |
| Safety precautions 3            | Smiley, 25                        | Type Examination Certificate, 33 |  |  |
|                                 | Software version, display, 17, 27 | U                                |  |  |
| automatic, 28<br>manual 27      | Specifications, 30                | User Interface, 15               |  |  |
| Sensocheck on or off 20         | Stripping lengths, 9              |                                  |  |  |
| Sensoface, 17, 25               | т                                 | W                                |  |  |
| diagnostics, 25<br>messages, 25 | Temp probe adjustment, 23         | Wiring examples, 14              |  |  |

Sensing and Control Honeywell Inc. 11 West Spring Street Freeport, IL 61032 USA

# Honeywell

Honeywell S. A. Espace Industriel Nord Rue André Durouchez 80084 Amiens Cedex 2 France